# eACReSS:よくあるお問い合わせ

| 質問                        |                        | 回答                                                                                                    |  |
|---------------------------|------------------------|----------------------------------------------------------------------------------------------------|--|
|                           | - <i>L</i>             | <b>パスワードの変更を行っていない場合</b><br>「【研究名】HOPE eACReSS:本番環境へのユーザー登録完了のご<br>案内」という件名のメールに初期パスワードが記載されています。                                                                                                    |  |
|                           | , ま つ た。               | <b>パスワードの変更を行った場合</b><br>パスワードの初期化が必要となります。臨床研究開発センター_<br>システム管理部門へmailでお問い合わせください。<br>(e-mail:hqcresdm@belle.shiga-med.ac.jp)                                                                                                    |  |
| 2 ログインURLが分から             | っなくなってしまった。            | <u>https://sumsedc.shiga-med.ac.jp/gcp/index_top.htm</u><br>よりアクセスしてください。                                                                                                    |  |
| 3 ログインできない。               |                        | URLは正しいですか?<br>テスト用URLと本番環境用のURLがあります。本番環境のURLは<br><u>https://sumsedc.shiga-med.ac.jp/gcp/index_top.htm</u><br>となります。<br>アラートが表示されている場合は、IDもしくはパスワード間違いの<br>可能性があります。もう一度、全角・半角などの入力内容を確認し<br>てください。<br>それでも、ログインできない場合はパスワードの再設定が必要とな<br>ります。<br>「1 パスワードを忘れてしまった」をご参照ください。 |  |
| 4 接続できない、画面カ              | 「正しく表示されない。            | 臨床研究開発センター_システム管理部門へmailでお問い合わせくだ<br>さい。<br>(e-mail:hqcresdm@belle.shiga-med.ac.jp)                                                                                                    |  |
| 5 アカウントを登録/削              | 除したい。                  | 臨床研究開発センター_データ管理部門へmailでお問い合わせくださ<br>い。<br>(e-mail:hqcresdm@belle.shiga-med.ac.jp)                                                                                                    |  |
| 6 仮登録日や本登録日、<br>い。        | 同意取得日、ニックネーム、性別を変更した   | <ul> <li>仮登録日や本登録日、同意取得日、ニックネームの変更は、登録症</li> <li>例に影響を与える可能性がありますので、システム上での変更はお</li> <li>勧めできません。</li> <li>どうしても、変更が必要な場合は臨床研究開発センター_データ管理</li> <li>部門へ電話またはmailでお問い合わせください。</li> <li>(電話:077-548-3618(内線:3618)、</li> <li>e-mail: hqcresdm@belle.shiga-med.ac.jp)</li> </ul> |  |
| 7<br>登録済みの症例が「被<br>示されない。 | &験者の実績データ入力(データ入力1)」に表 | 「被検者のスケジュール設定」を設定しているか確認してくださ<br>い。設定がお済みでない症例は「被験者の実績データ入力(データ<br>入力1)」に表示されません。                                                                                                    |  |
| 8<br>データ入力を行うEXC          | CELで「セキュリティリスク」アラートが表示 | 「Microsoft office Professional Academic」がインストールされて<br>いる場合、セキュリティの関係でEXCEL上部に「セキュリティリス<br>ク このファイルのソースが信頼できないため、Microsoftによりマク<br>ロの実行がブロックされました。」というアラートが表示されま<br>す。                                                                                                    |  |

| 8 | されている。そのままだとデータの登録ができない。                      | す。<br>解消するにはPCの"コントロールパネル"から"インターネットオプ<br>ション"を開き、"セキュリティ"タブの中にある"信頼済みサイト"の<br>「サイト(S)」から「https://sumsedc.shiga-med.ac.jp」を登録して<br>ください。(詳細は次ページ参照) |
|---|-----------------------------------------------|----------------------------------------------------------------------------------------------------|
| 9 | 「被験者の仮登録」/「被験者の本登録」がグレーアウトしてい<br>て、症例登録ができない。 | データ管理者権限をお持ちのアカウントから「試験固定」されてい<br>る場合があります。当該権限をお持ちのアカウントから「試験の解<br>除」を行って下さい。                                                                      |

# 8.信頼済みサイトの登録方法

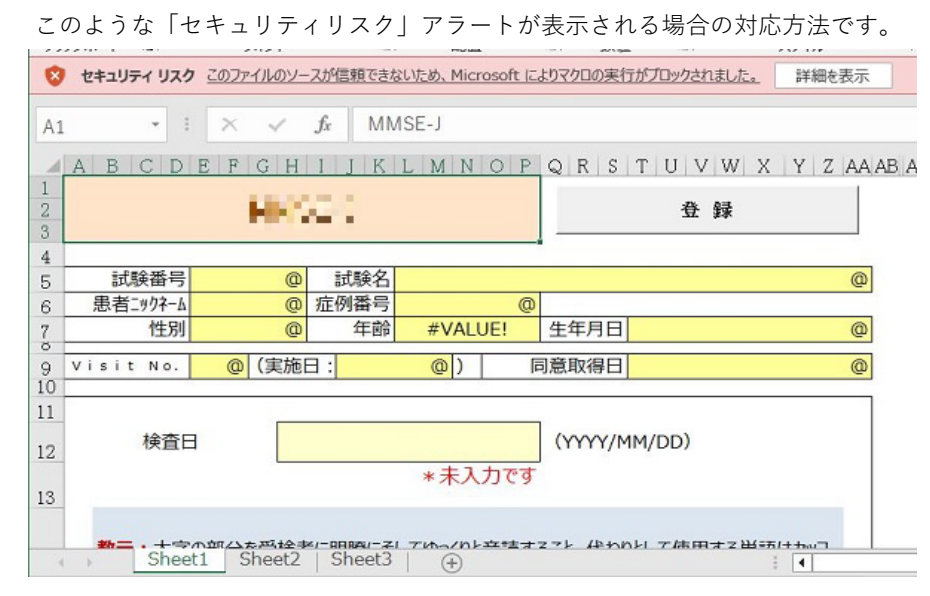

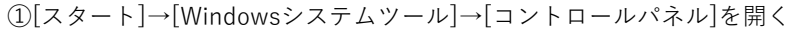

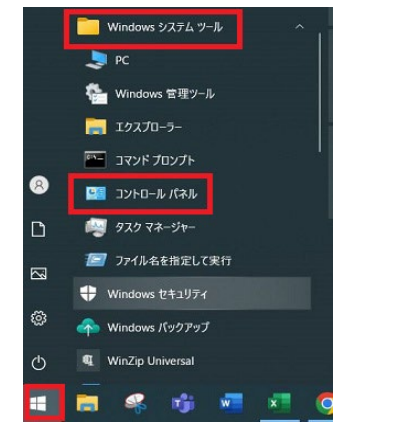

## ②[カテゴリ]→[小さいアイコン]にする

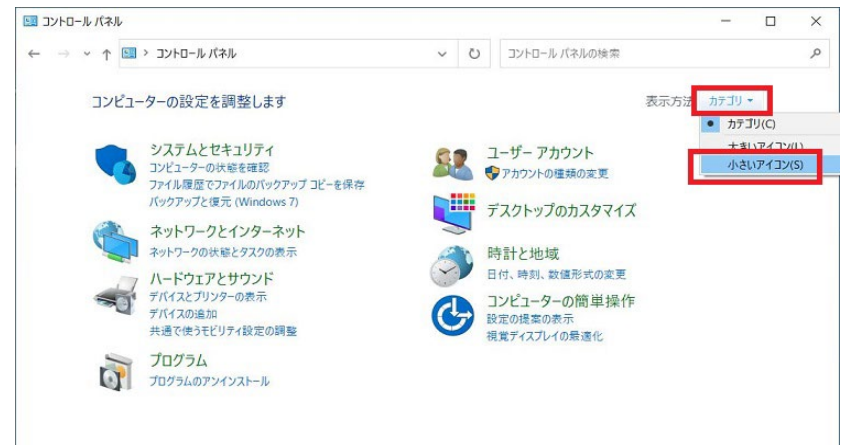

#### ③[インターネットオプション]を開く

| 図 すべてのコントロール パネル項目      |                             |              | - 0                                 | × |
|-------------------------|-----------------------------|--------------|-------------------------------------|---|
| ⊢ → י ↑ 💷 י שארם-אגר י  | すべてのコントロール パネル項目 🛛 🗸        | Ü            | コントロール バネルの検索                       | م |
| コンピューターの設定を調整します        |                             |              | 表示方法:小さいアイコン、                       |   |
| 🥪 Audio Controls        | ≪ BitLockerドライブ暗号化          |              | @ Mail (Microsoft Outlook) (32 ビット) |   |
| 🔧 RemoteApp とデスクトップ接続   | 📽 Windows Defender ファイアウォール |              | 1 Windows モビリティ センター                |   |
| 🚱 インターネット オプション         | → インデックスのオプション              |              | 🕎 インテル® グラフィックスの設定                  |   |
| 🔓 エクスプローラーのオプション        | <u>→</u> キーボード              |              | 🚱 コンピューターの簡単操作センター                  |   |
| サウンド                    | 🦻 システム                      |              | 陀 セキュリティとメンテナンス                     |   |
| ダ タスク バーとナビゲーション        | 🚚 デバイス マネージャー               |              | 希 デバイスとプリンター                        |   |
| 🍱 トラブルシューティング           | は ネットワークと共有センター             |              | パックアップと復元 (Windows 7)               |   |
| 🧑 ファイル履歴                | 14 フォント                     |              | G プログラムと機能                          |   |
| <ul> <li>דלד</li> </ul> | 総 ユーザー アカウント                |              | 🍓 ワーク フォルダー                         |   |
| ₿ 音声認識                  | 🕭 回復                        |              | 管理ツ−ル                               |   |
| 🐻 既定のプログラム              | 2 記憶域                       | 副 資格情報マネージャー |                                     |   |
| ■ 自動再生                  | ₩ 色の管理                      | → 地域     →   |                                     |   |
| 🍞 電源オプション               | 🚙 電話とモデム                    |              | ③ 同期センター                            |   |
|                         |                             |              |                                     |   |

## ⑤[このWebサイトをゾーンに追加する]に

[https://sumsedc.shiga-med.ac.jp]を入れて[追加]を押下

| 🧎 信頼済みサイト                                    | ×                              |
|----------------------------------------------|--------------------------------|
| このゾーンの Web サイトの追加と削除<br>イトすべてに、ゾーンのセキュリティ設定が | ができます。このゾーンの Web サ<br>が適用されます。 |
| この Web サイトをゾーンに追加する(D):                      |                                |
| https://sumsedc.shiga-med.ac.jp              | 追加(A)                          |
| Web サイト(W):                                  |                                |
|                                              | 削除(R)                          |
|                                              |                                |
|                                              |                                |
| └──このゾーンのサイトにはすべてサーバーの確認()                   | https:)を必要とする(S)               |
|                                              |                                |
|                                              |                                |

## ⑥[閉じる]を押下

| 🛅 信頼済みサイト                                      | ×                            |
|------------------------------------------------|------------------------------|
| このゾーンの Web サイトの追加と削除が<br>イトすべてに、ゾーンのセキュリティ設定が3 | できます。このゾーンの Web サ<br>圏用されます。 |
| この Web サイトをゾーンに追加する(D):                        |                              |
|                                                | 追加(A)                        |
| Web サイト(W):                                    |                              |
| https://sumsedc.shiga-med.ac.jp                | 尚明余(R)                       |
|                                                |                              |
|                                                |                              |
| ✓ このゾーンのサイトにはすべてサーバーの確認 (htt)                  | tps:) を必要とする(S)              |
|                                                |                              |
|                                                | 閉じる(C)                       |

#### ⑦[OK]を押下

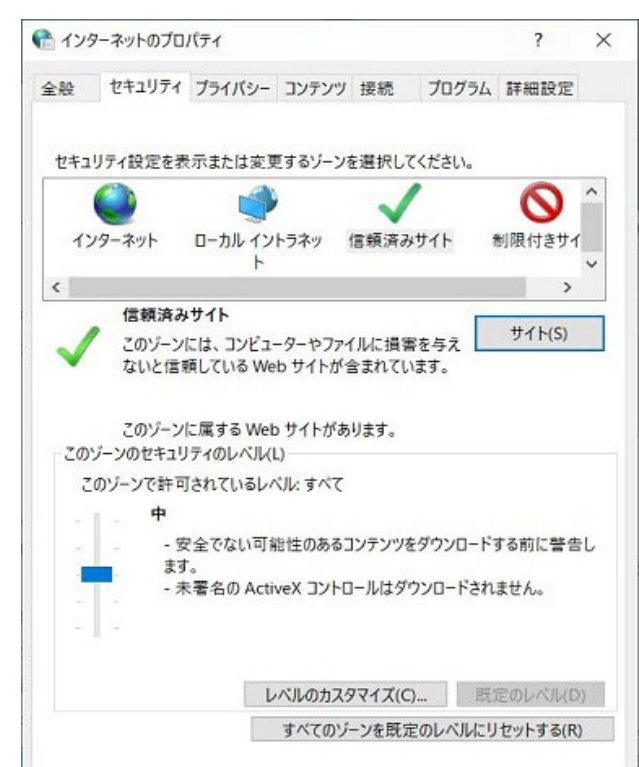

④[セキュリティ]→[信頼済みサイト]→[サイト]を開く

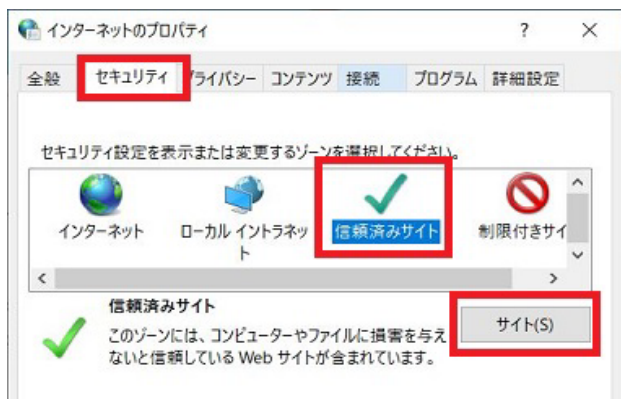

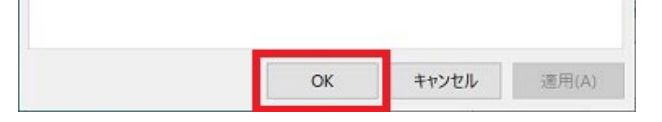